## Dear MICCAI Reviewers:

We are now ready to begin the review process. We have attempted to distribute the papers fairly, taking into account your bid, your expertise, domain conflicts, and similarity with the papers you uploaded to TPMS.

Please, as soon as possible and no later than March 31st, check for any issues in your paper assignments and confirm the acceptance of each review assignment (see step 2 below). In rare cases where you feel unable to review one of your assigned papers, you can decline and will get a replacement paper assigned to you.

Please make sure you understand the process: <u>https://miccai2021.org/en/THE-MICCAI-REVIEW-PROCESS.html</u> and have read the reviewer guidelines <u>https://miccai2021.org/en/REVIEWER-GUIDELINES.html</u> before writing your reviews. You can also find a reviewer tutorial and all previous instructions sent to the reviewers at https://miccai2021.org/en/INSTRUCTIONS-TO-REVIEWERS.html

log into <u>https://cmt3.research.microsoft.com/MICCAI2021/Submission/Index</u> and select your role as reviewer, where you will find the papers assigned to you. On the "Review Console", you can view the titles, abstracts, download individual papers or, under "Actions", select "Download files" to download all papers including supplemental materials as a single archive. You can click on the Paper ID to view the submission summary of the paper, including the statement of Novelty/Impact, and their response to the reproducibility checklist.

|                                                           |                                                                   | Help Center - Select Your Rold : Reviewer MICC | AI2021 - MICCAI 2021 -            |  |
|-----------------------------------------------------------|-------------------------------------------------------------------|------------------------------------------------|-----------------------------------|--|
| Reviewer Console                                          |                                                                   |                                                |                                   |  |
| Please click here to view Welcome Message & Instructions. |                                                                   |                                                |                                   |  |
| Reviewing                                                 |                                                                   | 1 - 1 of 1 «« « 1 » »» Show: 25 50 100 All     | Clear All Filters                 |  |
| Paper ID <b>†</b>                                         | Title                                                             | Entered Note?                                  |                                   |  |
| e.g. <3                                                   | (filer                                                            | click here                                     | Review & Discussion               |  |
| Clear<br>1                                                | my test paper O Download<br>Show Abstract<br>Show Reproducibility | Add                                            | C Enter Review<br>ID: Reviewer #2 |  |
|                                                           |                                                                   | 19-24<br>19-24                                 | 1 of 1 «« « 1 » »»                |  |

2. For each paper, indicate by March 31<sup>st</sup> if you accept the review assignment via the "Entered Note?" column by clicking Add and select your response.

| Edit Reviewer Note                        |                  |  |  |  |
|-------------------------------------------|------------------|--|--|--|
| Paper ID                                  | 1<br>mutet paper |  |  |  |
|                                           | iny test paper   |  |  |  |
| 1. Do you accept this paper assignment? * |                  |  |  |  |
| <ul> <li>Yes</li> </ul>                   |                  |  |  |  |
| ○ No                                      |                  |  |  |  |
| Save changes                              | Cancel           |  |  |  |

3. You can begin your review as soon as you have accepted the assignments. For papers you have opted not to review, they will be removed from your console and replacement papers will be assigned to you on April 1<sup>st</sup>. To submit your review, click the "Enter Review" link in the "Review and Discussion" column. You can edit your review anytime until the review submission deadline. You can contact your Area Chair via the "Email Meta-reviewer" button.

The review phase will close on April 20 at 23:59 PST.

If you have any question, please do not hesitate to contact us at submission\_support@miccai2021.org

With best wishes and thank you very much for your assistance with this important task! We look forward to receiving your reviews.

MICCAI 2021 Program Chairs